Μάθημα: Εισαγωγή στις Αρχές Επιστήμης Η/Υ | 2019-20 Τάξη: Β Γενικού Λυκείου | Γενικής Παιδείας Καθηγητής: Γιάννης Κρόκος Μαθητές: 1ου και 2ου Γενικού Λυκείου Αλιβερίου

## Διαδικασία Εγγραφής Μαθήματος στην Ηλεκτρονική Τάξη (eclass)

Για να έχετε πρόσβαση σε περισσότερες επιλογές για το μάθημα μέσω της ηλεκτρονικής τάξης, θα πρέπει να κάνετε εγγραφή μαθήματος. Για να γίνει η εγγραφή στο μάθημα θα χρησιμοποιήσετε τα στοιχεία σύνδεσης στο πανελλήνιο σχολικό δίκτυο. Ακολουθήστε τα παρακάτω βήματα:

1. Ανοίξτε τον φυλλομετρητή και πληκτρολογήστε τη διεύθυνση eclass.sch.gr

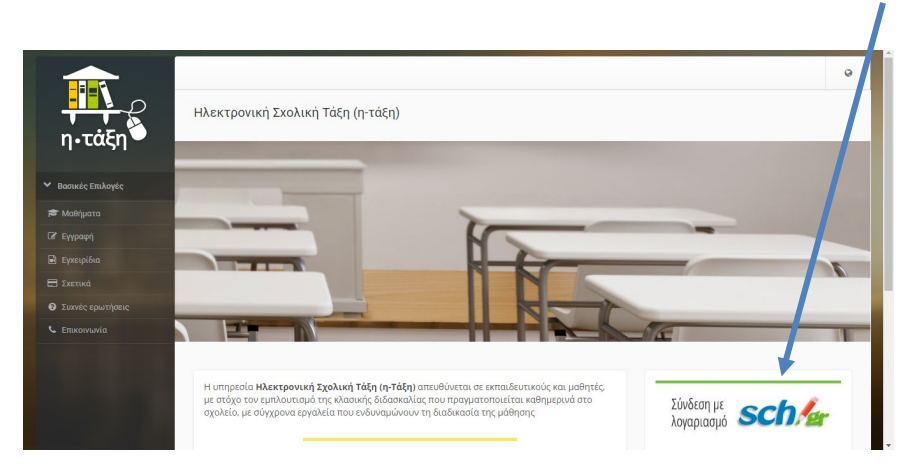

2. Στη συνέχεια κάντε κλικ στην εικόνα σύνδεση με λογαριασμό sch.gr

 Πληκτρολογήστε τα στοιχεία σύνδεσης που σας έχουν δοθεί (όνομα χρήστη και κωδικό πρόσβασης).

| SCO. Retwork for Education                                                                                                    |  |
|----------------------------------------------------------------------------------------------------|--|
| Υπηρεσία 'η-τ@ξη'<br>Η υπηροία Ηλεκρονικής Δυηχέιρισης Τάξης 'η-τ@ξη'<br>απευθύνεται σε εκτιαιδουτικούς και μαθητές με στόχο την<br>υποστήριξη της κλασικής διδασιοκλίας και την κοίοχυση της<br>δ. "νεασίας μάθησης που πραγματοποιείται καθημερινά μέσα<br>στη ν. «ολική τάξη. |  |
| 💄 Όνομα χρήστη                                                                                                    |  |
|                                                                                                    |  |
| 🔒 Κωδικός                                                                                                    |  |

 Μετά την επιτυχημένη σύνδεση, κάνετε κλικ στο πράσινο κουμπί πάνω δεξιά με «Εγγραφή σε μάθημα».

|                  | 🕷 Χαρτοφυλάκιο      |                     |
|------------------|---------------------|---------------------|
| η•τάξη           | Χαρτοφυλάκιο χρήστη |                     |
| Βασικές Επιλογές |                     | ✔ Εγγραφή σε μάθημα |
| 🕿 Μαθήματα       | Τα μαθήματα μου     | Το ημερολόγιό μου   |

5. Από τη λίστα των μαθημάτων επιλέγεται «ΕΙΣΑΓΩΓΗ ΣΤΙΣ ΑΡΧΕΣ ΕΠΙΣΤΗΜΗΣ ΗΥ» και στη συνέχεια κλικ στο κουμπί «ΕΠΙΣΤΡΟΦΗ».

| <ul> <li>Βασικές Επιλογές</li> </ul> |          |                                                                                                   |                | 🕈 Επιστροφή |
|--------------------------------------|----------|---------------------------------------------------------------------------------------------------|----------------|-------------|
| 🛎 Μαθήματα                           |          |                                                                                                   |                |             |
| 🖻 Εγχειρίδια                         | Σχ. Μονα | δα: 112Δ » Νομος το βοίας » Δευτεροβαθμία εκπαίδευση » 20 ΓΕΝΙΚΟ ΛΥΚΕΙΟ ΑΛΙΒΕΡΙΟΥ                 |                |             |
| 🖿 Σχετικά                            | Εγγραφή  | Μάσημα (Κωδικός)                                                                                  | Εκπαιδευτικός  | Τύπος       |
| Συχνές ερωτήσεις                     |          | ΕΙΣΑΓΩΓΗ ΣΤΙΣ ΑΡΧΕΣ ΕΠΙΣΤΗΜΗΣ ΤΩΝ Η/Υ   ΤΑΞΗ Β ΓΕΝΙΚΟΥ ΛΥΚΕΙΟΥ (computerscience) 🛩                | ΓΙΑΝΝΗΣ ΚΡΟΚΟΣ | <b>_</b>    |
|                                      |          | ΕΦΑΡΜΟΓΕΣ ΠΛΗΡΟΦΟΡΙΚΗΣ   ΤΑΞΗ Α ΓΕΝΙΚΟΥ ΛΥΚΕΙΟΥ (EL650114)                                        | ΓΙΑΝΝΗΣ ΚΡΟΚΟΣ | <b>_</b>    |
| Επιλογές Χρήστη                      |          | ΠΛΗΡΟΦΟΡΙΚΗ   ΟΜΑΔΑ ΠΡΟΣΑΝΑΤΟΛΙΣΜΟΥ ΟΙΚΟΝΟΜΙΑΣ ΚΑΙ ΠΛΗΡΟΦΟΡΙΚΗΣ Γ ΤΑΞΗ ΓΕΝΙΚΟΥ<br>ΛΥΚΕΙΟΥ (cinfo) | ΓΙΑΝΝΗΣ ΚΡΟΚΟΣ | <b>e</b>    |

6. Κάθε φορά που θα συνδέεστε στην ηλεκτρονική τάξη για να έχετε πρόσβαση στις επιλογές του μαθήματος θα πρέπει να επιλέγετε το μάθημα που έχετε κάνει εγγραφή.

| η•τάξη                               | ≪ Χαρτοφωίνα<br>Χαρτοφυλάγιο χρήστη                                                    |                  |     |           |         |       |           | ✓ E <sub>1</sub> | γγραφή σ  | ε μάθημα |
|--------------------------------------|----------------------------------------------------------------------------------------|------------------|-----|-----------|---------|-------|-----------|------------------|-----------|----------|
| ϒ Βασικές Επιλογές                   | Τα μαθήματα μου                                                                        |                  |     | Το ημεροί | όνιό μα |       |           | _                |           |          |
| 🞓 Μαθήματα                           | - Parificial Pari                                                                      |                  |     |           |         | -     |           |                  |           |          |
| 🗟 Εγχειρίδια                         | Όλα τα μαθήματα                                                                        | Αναζήτηση        | Q   | •         |         | Δεκ   | έμβριος 2 | 019              |           | •        |
| - ·                                  |                                                                                        |                  |     | Κυριακή   | Δευτέρα | Τρίτη | Τετάρτη   | Πέμπτεη          | Παρασκευή | Σάββατο  |
| <ul> <li>Συχνές ερωτήσεις</li> </ul> | ΕΙΣΑΙ ΩΙ Η ΣΤΙΣ ΑΡΧΕΣ ΕΠΙΣΤΗΜΗΣ ΤΩΝ Η/Υ<br>ΛΥΚΕΙΟΥ (computerscience)<br>ΓΙΑΝΝΗΣ ΚΡΟΚΟΣ | I TAEH B LENIKOY | •   | 1         | 2       | 3     | 4         | 5                | 6         | 7        |
| 📞 Επικοινωνία                        | Εμφανίζονται 1 έως 1 από 1 συνολικά αποτελέσ                                           | ματα ‹           | 1 > | 8         | 9       | 10    | 11        | 12               | 13        | 14       |
| Επιλογές Χρήστη                      |                                                                                        |                  |     | 15        | 16      | 17    | 18        | 19               | 20        | 21       |

 Μετά την επιλογή του μαθήματος θα εμφανίζεται το περιβάλλον της ηλεκτρονικής τάξης όπως στην παρακάτω εικόνα.

| <u>-∎</u> _2                           | <b>Ο Χορτοφυλάκ</b> ιο / ΕΙΖΑΓΟΓΗ ΣΤΙΕ ΑΡΧΕΣ ΕΠΙΣΤΗΜΗΣ ΤΟΝ Η/Υ ΙΤΑΞΗ Β Γ        |   |
|----------------------------------------|---------------------------------------------------------------------------------|---|
| η•τάξη 🍎                               | ΕΙΣΑΓΩΓΗ ΣΤΙΣ ΑΡΧΕΣ ΕΠΙΣΤΗΜΗΣ ΤΩΝ Η/Υ Ι ΤΑΞΗ Β ΓΕΝΙΚΟΥ ΛΥΚΕΙΟΥ<br>ΠΑΝΝΗΣ ΚΡΟΚΟΣ |   |
| <ul> <li>Επιλογές Μαθήματος</li> </ul> |                                                                                 |   |
| 🗁 Έγγραφα 🛛 🔞                          | Περιγραφή 👻 🗞                                                                   | • |
| 📢 Ανακοινώσεις                         |                                                                                 |   |
| 🕼 Ασκήσεις                             |                                                                                 |   |
| Δ Εργασίες                             |                                                                                 |   |
| 🝷 Πρόοδος                              |                                                                                 |   |

8. Αν συνδέεστε απευθείας στην ηλεκτρονική τάξη του μαθήματος μέσω της διεύθυνσης: eclass.sch.gr/courses/EL660135/, θα πρέπει να κάνετε πρώτα κλικ στην εικόνα η.τάξη και στη συνέχεια να συνδεθείτε μέσω του sch.gr όπως στο βήμα

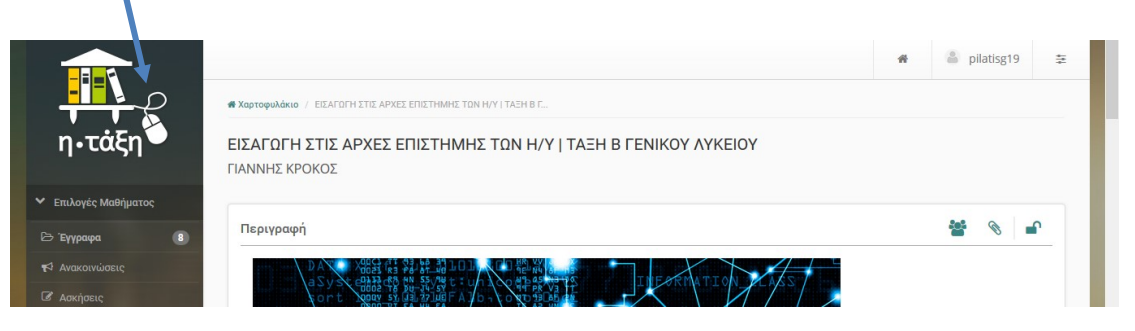